### MANUÁL K PORTÁLU UKAZATELŮ KVALITY ZDRAVOTNÍCH SLUŽEB

Vytvořila: Kancelář zdravotního pojištění z.s. Verze: březen 2022

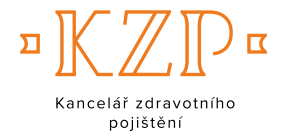

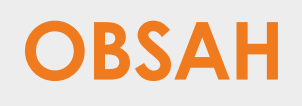

| OBECNÁ PRAVIDLA  | 3  |
|------------------|----|
| VSTUP DO PORTÁLU | 4  |
| REGISTRACE       | 5  |
| PŘIHLÁŠENÍ       | 9  |
| ZMĚNA HESLA      | 10 |
| ODHLÁŠENÍ        | 11 |
| HELPDESK         | 12 |

## OBECNÁ PRAVIDLA

Portál ukazatelů kvality zdravotních služeb (dále též "Portál") je určen pro **uživatele z řad odborné veřejnosti** (poskytovatelů zdravotních služeb, zdravotních pojišťoven a jejich organizací, odborných společností, zřizovatelů, Ministerstva zdravotnictví ČR, apod.), k náhledu v obecné rovině je však k dispozici **i laické ve**řejnosti.

Na základě registrace do Portálu mohou uživatelé **porovnat reálné výsledky ve zkoumané oblasti** a srovnat je referenčně s ostatními poskytovateli či s odborně doporučenými limity pro poskytování kvalitní zdravotní péče. Jednotliví poskytovatelé mají k náhledu referenční výsledky v anonymizované podobě, nadřízené orgány mohou na základě registrace vidět **detailní výsledky** všech jimi řízených a spravovaných poskytovatelů. Data jsou v Portálu chráněna procesem Registrace, který je kromě technického procesu ošetřen také splněním závazných Podmínek užívání dat z tohoto Portálu. S těmito Podmínkami souhlasí každý uživatel Portálu při procesu Registrace. Do Portálu mají přístup pouze osoby, které splňují Podmínky jeho užívání, přičemž přihlášení do Portálu realizují na základě přihlašovacího e-mailu a jedinečného hesla.

## VSTUP DO PORTÁLU

Přímý vstup do Portálu najdete na adrese: https://puk.kancelarzp.cz/

Alternativní cestou k Portálu je samostatná záložka 🕛 na stránkách KZP.

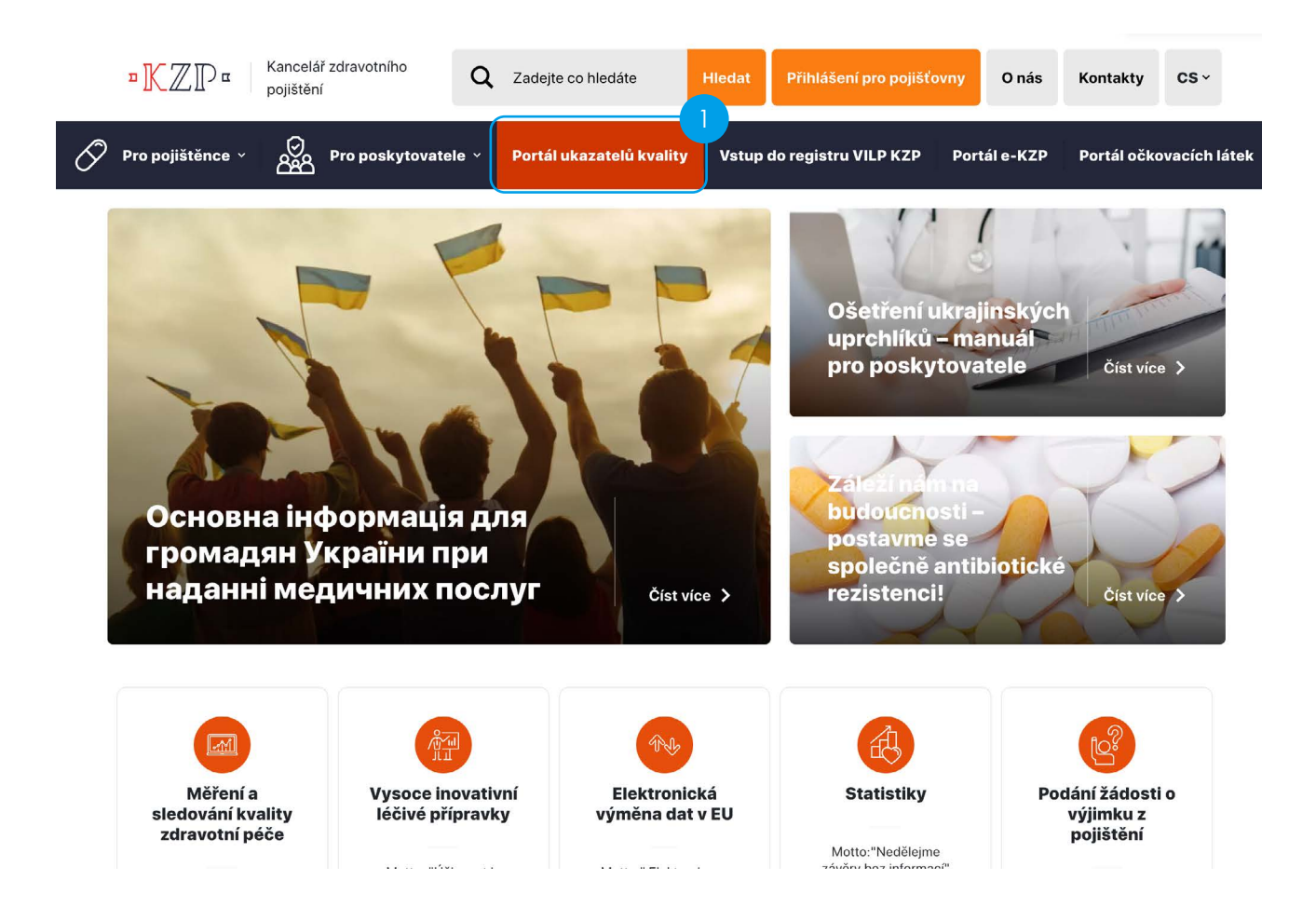

### REGISTRACE

Bez registrace 2 do Portálu má uživatel k dispozici pouze agregované údaje sledovaných ukazatelů bez možnosti náhledu na data konkrétního poskytovatele. Teprve na základě úspěšné registrace je uživateli přiděleno přihlašovací heslo. Pokud jste již přihlašovací údaje obdrželi dříve, přejděte na funkcionalitu přihlášení (viz Přihlášení níže).

| Kancela    | ář zdravotního pojištění                                                                                                    | Healt                                                                                                    | h Insurance                                                                                                    | Bureau          |            |            |
|------------|----------------------------------------------------------------------------------------------------|----------------------------------------------------------------------------------------------------|----------------------------------------------------------------------------------------------------|-----------------|------------|------------|
| Portál uka | zatelů kvality zdravotních služeb l                                                                                                    | nrazených                                                                                                    | ze zdravotního                                                                                                    | o pojištění     |            | 2          |
|            | Úv                                                                                                    | od Katalog                                                                                                    | Hospitalizační péče                                                                                                    | Ambulantní péče | Přihlášení | Registrace |
|            | Motto: "Co se dá měřit, dá se i ř<br>Hlavním cílem portálu ukazatelů kvality zdravotních sl<br>sledování ukazatelů hlavním cílovým uživatelům. Dáv<br>poskytovatelům, státním orgánům, lékarům a<br>zdravotnícká data pro jejich lepší rozhodování a zlepší<br>správné volbě ukazatelů a rozumné spolupráci a<br>srovnáváním kvality péče výrazně zlepšit a zefektivnit le<br>Aby každý jedinec zjistil, jak je ve svém snažení<br>srovnat s ostatními, případně s referenční hodnou<br>může následně zlepší | idit a zlepšovat."<br>užeb je zpřístupn<br>áme touto cestor<br>odborným spo<br>ování kvality. Jsm<br>mezi zúčastněn<br>jičbu pacientů v Č<br>efektivní a úspě<br>tou. Na základě (<br>šovat. | nit výsledky měření a<br>u pojišťovnám, ale i<br>lečnostem potřebná<br>te přesvědčeni, že při<br>ými lze měřením a<br>R.<br>šný, potřebuje se<br>tohoto srovnání se |                 |            |            |
|            | Sledování kvality nasmlouvaných služeb je jedním z pře<br>zdravotních pojišťoven. Tento cíl nelze omezit na jed                                                                                                    | odpokladů pro kor<br>dnu pojišťovnu. I                                                                                                    | rektní naplnění úkolů<br>proto spolu zdravotní                                                                                                    |                 |            |            |

Samotný proces registrace je velmi krátký (při registraci vyplníte 4-5 polí) a uživatelsky přívětivý. Jednotlivá pole jsou doprovozena komentáři, které uživatele navigují při jejich editaci.

| F | Registrace                                                                                                    |   |
|---|----------------------------------------------------------------------------------------------------|---|
|   | Typ společnosti                                                                                                    |   |
|   | Nemocnice                                                                                                    | ~ |
|   | Vyberte typ společnosti                                                                                                    |   |
|   | Název společnosti                                                                                                    |   |
|   | Uveďte subjekt, který při práci s tímto webovým portálem zastupujete<br>IČZ                                                                               |   |
|   | Uveďte Identifikační číslo poskytovatele zdravotních služeb, kterého zastupujete<br>E-mail                                                                |   |
|   | Zadejte e-mail ve formátu jméno@domena.cz                                                                                                    |   |
|   | Způsob komunikace                                                                                                    |   |
|   | 🖲 Datová schránka 🔿 Poštovní adresa                                                                                                    |   |
|   | ID datové schránky                                                                                                    |   |
|   | I wefte ID Vačí dstové crhránky: kam Vám hudou zaclány něktunové údaje                                                                                    |   |
| 0 | Uděluji souhlas se zpracováním osobních údajů                                                                                                    |   |
|   | Přijímám podmínky užití výsledků měření ukazatelů kvality, zejména<br>povinnost ochrany, nezveřejňování a nekopírování údajů v<br>neanonymizované podobě. |   |

V prvním kroku je nutné uvést typ společnosti, jejímž jménem a na základě jejíž oprávnění budete do Portálu a k jednotlivým datům přistupovat.

| Nemocnice                            | ~ |
|--------------------------------------|---|
| Nemocnice                            |   |
| Všeobecný praktický lékař/ka         |   |
| Praktický lékař/ka pro děti a dorost |   |
| Abmulantní specialista               |   |
| Zdravotní pojišťovna                 |   |
| Odborná společnost                   |   |
| Ministerstvo zdravotnictví ČR        |   |
| Zřizovatel zdravotnického zařízení   |   |
| Ostatní                              |   |

#### Nemocnice:

oprávnění k náhledu na reálná data za všechny oblasti (hospitalizační, ambulantní péče) v dané nemocnici mají pouze osoby zmocněné či jinak oprávněné jednat za tuto nemocnici (oprávnění stačí doložit při následné individuální komunikaci s KZP).

#### Všeobecný praktický lékař/ka, Praktický lékař/ka pro děti a dorost, Ambulantní specialista:

oprávnění k náhledu na vlastní reálná data.

#### Zdravotní pojišťovna, Ministerstvo zdravotnictví ČR:

oprávnění k náhledu na reálná data za všechny poskytovatele a odbornosti v Portálu. U těchto subjektů jsou reálná data reportována na samostatném analytickém portálu statistik, k němuž se po

přihlášení do Portálu dostanete prostřednictvím nabízeného odkazu 3. Z důvodu vyšší bezpečnosti budete při vstupu do portálu statistik požádáni o opětovné přihlášení.

#### Portál statistik:

Podrobný report na analytickém portálu naleznete zde. Z důvodu vyšší bezpečnosti budete požádáni o opětovné přihlášení.

#### Odborná společnost:

oprávnění k náhledu na reálná data všech poskytovatelů za danou odbornost mají pouze osoby zmocněné či jinak oprávněné jednat za tuto odbornou společnost (oprávnění stačí doložit při následné individuální komunikaci s KZP).

#### Zřizovatel zdravotnického zařízení:

oprávnění k náhledu na reálná data za všechny oblasti všech přímo řízených nemocnic či poskytovatelů mají pouze osoby zmocněné či jinak oprávněné jednat za tohoto zřizovatele (oprávnění stačí doložit při následné individuální komunikaci s KZP).

#### Ostatní:

oprávnění pro subjekty, které nesplňují ani jednu z výše uvedených kategorií přístupů. Toto oprávnění je individualizováno podle konkrétní specifikace daného subjektu.

Při zadávání názvu společnosti, kterou zastupujete, uveďte co neipřesněji název daného subjektu. Název společnosti

| Uveďte subjekt, který p | ři práci s tímto webovým | portálem zastupujete |
|-------------------------|--------------------------|----------------------|

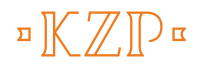

Identifikační číslo poskytovatele (IČZ) slouží k přesné identifikaci subjektu poskytovatele, které zastupujete. U některých typů žadatelů se toto pole automaticky skryje (není relevantní). V případě všeobecného praktického lékaře či praktického lékaře pro děti a dorost je nutné uvést IČP (namísto IČP).

| čz                                                                              |  |
|---------------------------------------------------------------------------------|--|
|                                                                                 |  |
| veďte Identifikační číslo poskytovatele zdravotních služeb, kterého zastupujete |  |

E-mailová adresa je nejen kontaktem pro účely další komunikace, ale především je přihlašovacím loginem do Portálu.

| E-mail                                    |  |  |
|-------------------------------------------|--|--|
| 1                                         |  |  |
| Zadejte e-mail ve formátu jméno@domena.cz |  |  |

Přihlašovací údaje jsou zasílány chráněnou cestou jedním z níže uvedených způsobů:

#### Datovou schránkou:

v případě, že je tato schránka zřízena; žadatel musí doplnit rovněž ID datové schránky.

#### Doporučeně poštou:

žadatel uvede poštovní adresu, na kterou mu budou přihlašovací údaje doporučeně zaslány.

| Způsob komunikac            | e                                |
|-----------------------------|----------------------------------|
| $\odot$ Datová schránka     | Poštovní adresa                  |
| Ulice a č.p.                |                                  |
|                             |                                  |
| Uveďte Vaši ulici a číslo p | opisné.                          |
| Město                       | PSČ                              |
|                             |                                  |
| Uveďte Vaše město.          | Uveďte poštovní směrovací číslo. |

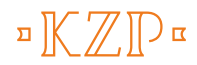

Před odesláním formuláře musíte udělit <u>Souhlas se zpracováním osobních údajů</u> se zpracováním osobních údajů, které jste do tohoto formuláře vyplnili, a současně musíte odsouhlasit a tím i přijmout <u>Podmínky</u> použití informací z Portálu ukazatelů kvality zdravotních služeb hrazených ze zdravotního pojištění.

- Uděluji souhlas se zpracováním osobních údajů
- Přijímám podmínky užití výsledků měření ukazatelů kvality, zejména povinnost ochrany, nezveřejňování a nekopírování údajů v neanonymizované podobě.

Následně je možné formulář odeslat ke zpracování do KZP.

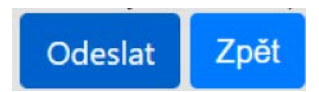

Přihlašovací údaje do Portálu od nás obdržíte orientačně do 2 týdnů od odeslání tohoto formuláře.

# PŘIHLÁŠENÍ

V případě, že máte k dispozici přístupové údaje, můžete se do Portálu přihlásit 4 prostřednictvím níže uvedené obrazovky. Pokud přístupové údaje doposud nemáte, musíte se nejprve do Portálu zaregistrovat (viz Registrace výše).

|                        | Kancelář zdravotního pojištěr             | í I                  | Health   | Insurance I         | Bureau          |            |
|------------------------|-------------------------------------------|----------------------|----------|---------------------|-----------------|------------|
| 3                      | Portál ukazatelů kvality zdravotních služ | eb <mark>hr</mark> a | zených : | ze zdravotního      | pojištění       | 4          |
|                        |                                           | Úvod                 | Katalog  | Hospitalizační péče | Ambulantni péče | Přihlášení |
| Přihlášení             |                                           |                      |          |                     |                 |            |
| E-mail                 | jmeno@domena.cz                           |                      |          |                     |                 |            |
| Heslo                  | Heslo                                     |                      |          |                     |                 |            |
| Přihlášení             |                                           |                      |          |                     |                 |            |
| V případě ztráty hesla | nás prosím kontaktujte <mark>zde.</mark>  |                      |          |                     |                 |            |

V případě ztráty hesla využijte odkaz 5 na administrátora KZP, se kterým vyřešíte případné potíže s přihlášením do Portálu.

| Přihlášení                                        |                                      |
|---------------------------------------------------|--------------------------------------|
| E-mail                                            | jmeno@domena.cz                      |
| Heslo                                             | Heslo                                |
| <b>Přihlášení</b><br>V případě ztráty hesla nás p | prosím kontaktujte <mark>zde.</mark> |

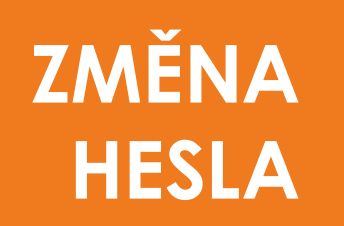

Pokud si budete pro lepší zapamatování či pro ochranu svých přístupových údaje chtít změnit heslo

do Portálu, využijte pro tyto účely funkcionalitu na obrazovce níže 6

Při tvorbě hesla respektujte ochranu svého soukromí, ze strany KZP však nejsou nijak specifikována pravidla jeho tvorby.

| Kancelář z                             | dravotního pojišt                                                                                                    | ění 丨                                                                                                    | Healt                                                                                                    | h Insurance                                                                                                    | Bureau          |             |          |
|----------------------------------------|----------------------------------------------------------------------------------------------------|----------------------------------------------------------------------------------------------------|----------------------------------------------------------------------------------------------------|----------------------------------------------------------------------------------------------------|-----------------|-------------|----------|
| Portál ukazate                         | lů kvality zdravotních s                                                                                                    | lužeb hra                                                                                                    | zených                                                                                                   | ze zdravotníh                                                                                                    | o pojištění     |             |          |
|                                        |                                                                                                    | Úvod                                                                                                    | Katalog                                                                                                  | Hospitalizačni pėče                                                                                                | Ambulantní péce | Zména hesia | Odhlásit |
| Hla<br>sler<br>po<br>zdr<br>spr<br>sro | Motto: "Co se dá měří<br>vním cílem portálu ukazatelů kvality zdr<br>dování ukazatelů hlavním cílovým užival<br>skytovatelům, státním orgánům, lék<br>avotnická data pro jejich lepší rozhodová<br>ávné volbě ukazatelů a rozumné sj<br>vnáváním kvality péče výrazně zlepšit a z | ii, dá se i řídit a<br>ravotních služeb<br>telům. Dáváme<br>kařům a odbo<br>ání a zlepšování<br>polupráci mezi<br>refektivnit léčbu p | zlepšovat."<br>je zpřistupn<br>touto cestou<br>orným spol<br>kvality. Jsm<br>zúčastněný<br>pacientů v Čl | it výsledky měření a<br>pojišťovnám, ale i<br>ečnostem potřebná<br>e přesvědčeni, že při<br>mi lze měřením a<br>R. |                 |             |          |

| E-mail: Josef.novak@pld.cz |
|----------------------------|
| Staré heslo:               |
|                            |
| Nové heslo:                |
|                            |
| Nové heslo znovu:          |
|                            |
| Změnit heslo               |

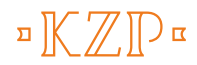

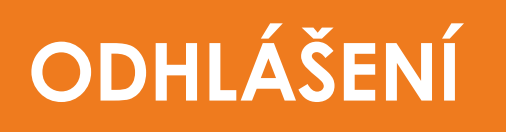

Po ukončení práce s Portálem se nezapomeňte z Portálu odhlásit. K dispozici jsou vám různé cesty,

jak se z Portálu odhlásit 7

Bez tohoto ručního odhlášení zůstáváte v systému nadále přihlášeni. K automatickému odhlášení z Portálu dojde pouze v případě zavření příslušného webového prohlížeče.

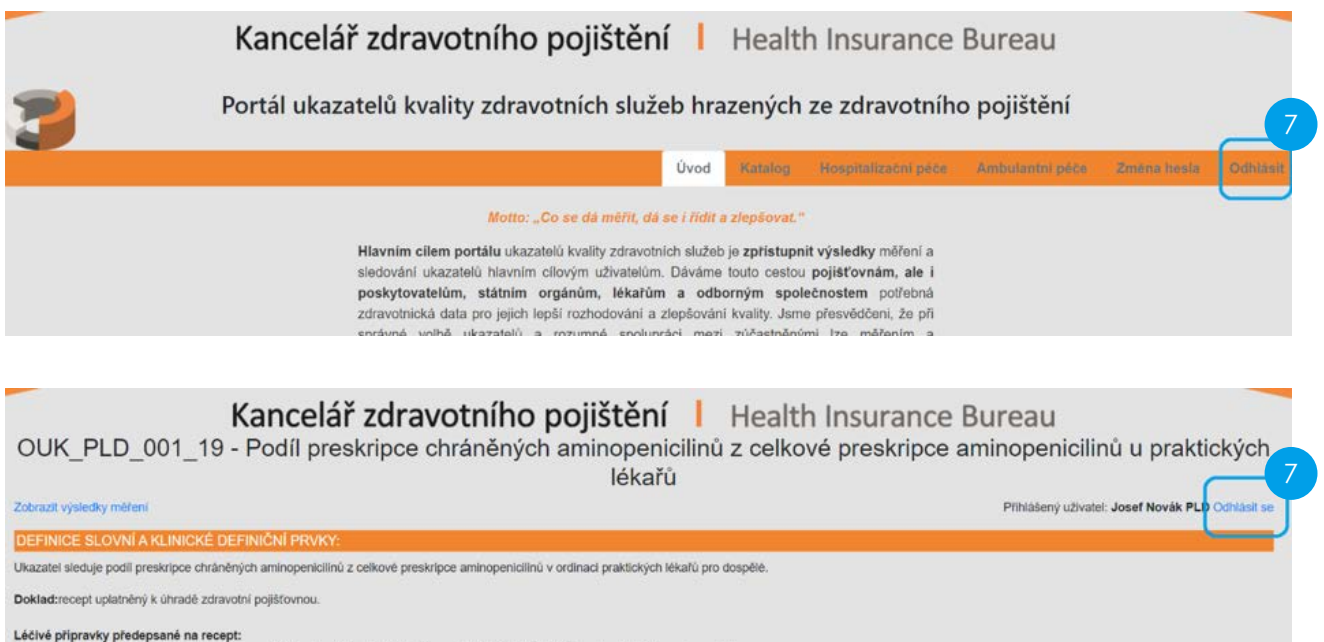

Kód J01CR\* - prvních 5 znaků kódu pro ATC skupinu definuje léčivý přípravek (dále též "LP") z kategorie chráněné aminopeniciliny
Kód LP s ATC J01CA01, J01CA04 a všechny LP s kôdem ATC J01CR\* definují všechny aminopeniciliny

Diagnózy: všechny

### HELPDESK

V případě uživatelských potíží s Portálem nebo v případě podnětů k dalšímu uživatelskému vylepšení Portálu kontaktujte KZP na adrese info@kancelarzp.cz. Vašimi podněty se budeme zabývat v co nejkratší možné době.

#### MANUÁL K PORTÁLU UKAZATELŮ KVALITY ZDRAVOTNÍCH SLUŽEB

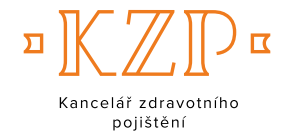

#### Kancelář zdravotního pojištění

nám. W. Churchilla 1800/2 130 00 PRAHA 3 IČ 70938393

> +420 236 033 411 info@kancelarzp.cz

> www.kancelarzp.cz